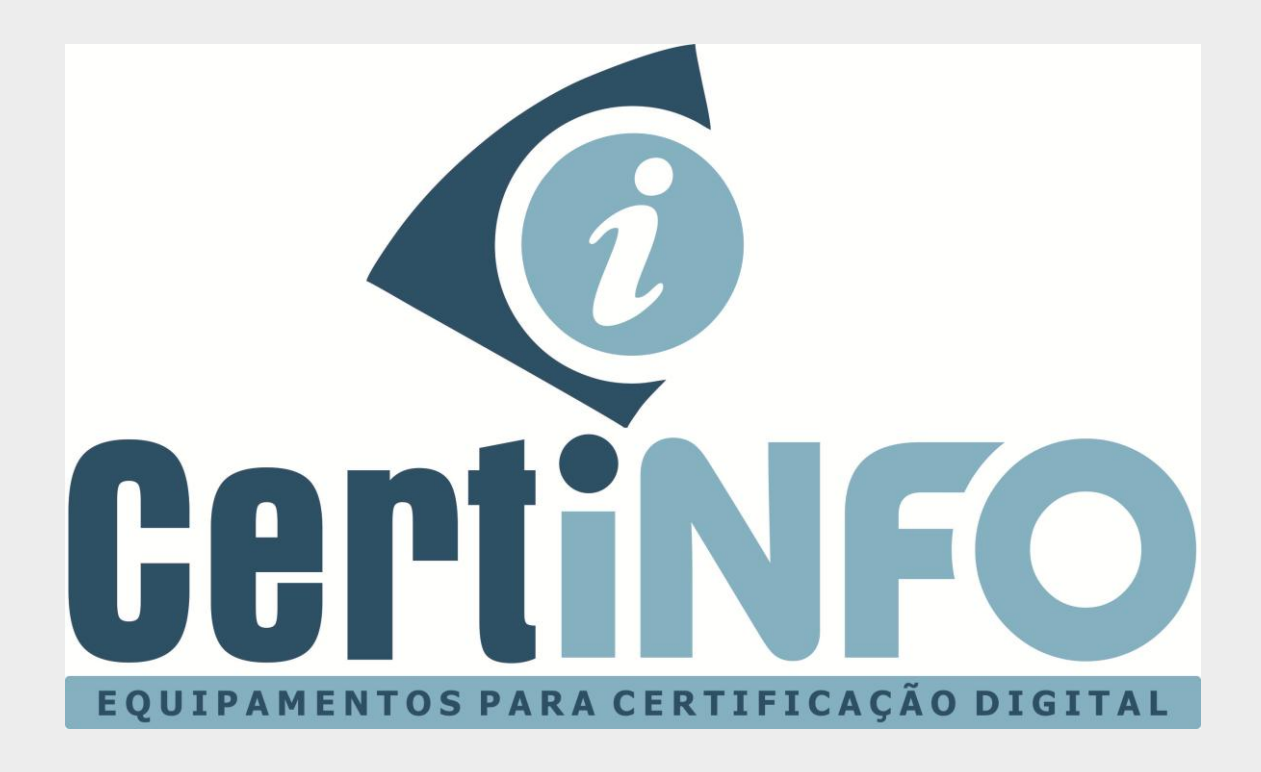

# MANUAL DE INSTALAÇÃO E INICIALIZAÇÃO DO TOKEN FEITIAN EPASS2003

TODOS OS DIREITOS RESERVADO A CERTINFO

# INSTALAÇÃO DO DRIVE SAFESIGN

#### 1º Passo – Baixe os arquivos de instalação do drive.

Acesse nosso site http://www.certificainfo.com.br/pagina/drives.html

Clique no link referente ao seu Sistema Operacional e aguarde baixar o arquivo.

#### 2º Passo – Instalando o drive.

Baixe o arquivo em nosso site e execute a instalação. (A instalação do drive Mac ou Linux é semelhante a esta do Windows)

| CertinFO                      | FALE CONOSCO | TEL: (37) 3321-7457 | Digite o que você procura |
|-------------------------------|--------------|---------------------|---------------------------|
| <b>//</b>                     |              |                     |                           |
| DRIVE TOKEN FEITIAN EPASS2003 |              |                     |                           |
| WINDOWS MAC LINUX             |              |                     |                           |
|                               |              |                     |                           |

- 1. Permita que o programa seja instalado clicando no botão SIM.
- 2. Escolha o idioma e clique em OK. (Indicamos usar idioma Português)
- 3. Clique em Avançar (Next), até chegar na tela de escolha do CSP.
- 4. Clique em Microsoft CSP e logo em seguida Avance (Next).
- 5. Quando aparecer uma mensagem de segurança do **Windows**, Marque a opção **Sempre confiar** e prossiga a instalação.
- 6. Clique no botão Instalar (Install) e aguarde a finalizar a instalação.
- 7. Clique em Concluir

NOTA: Este programa deve estar instalado no computador para o token Epass2003 e seu certificado funcionem. Caso formate ou mude de computador você deve instalar esse programa novamente.

## DEFINIÇÃO DA SENHA DO TOKEN FEITIAN EPASS2003

### 1º Passo – Configurando o Token EPASS2003 Feitian.

Após instalar o Drive e o programa EPASS2003, abra o programa <u>ePass2003 Gerencia</u> <u>do Token</u>.

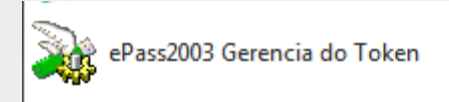

Conecte o token FEITIAN EPASS2003, à porta USB do seu computador.

Aparecerá seguinte tela.

| 🔉 Gestor EnterSafe PKI 🛛    | ePass2003                                                                   |                    |
|-----------------------------|-----------------------------------------------------------------------------|--------------------|
| Bem-vindo ao Gestor Er      | nterSafe PKI. Por Favor, faca o login.                                      |                    |
| Lista de token              |                                                                             |                    |
|                             |                                                                             | Importar(R)        |
| Res                         | gistro de certificados EnterSafe - ePass2003                                | 23 ortar(E)        |
| Campo                       | O PIN do usuario ainda nao foi mudado, apos a inicializac<br>renovar agora? | ao. Deseja         |
| Nome do Token<br>Fabricante |                                                                             | Não                |
| Numero Serial               | 216A4A4280028010                                                            | Kenoméar Token(T)  |
| Memoria Total               | 60416                                                                       |                    |
| Memoria Livre               | 46080                                                                       | Ver Certificado(V) |
| Comprimento max do.         | 255                                                                         |                    |
| Comprimento Min do<br>∢     | ₹                                                                           |                    |
|                             |                                                                             | Sair(X)            |

Clique no botão SIM e redefina a senha. A senha padrão de fábrica é 12345678.

Altere e coloque uma de sua preferência. Não temos acesso a senha dos clientes. Guarde e não perca.

Pronto, seu token está pronto pra receber o certificado digital.

# **CONSIDERAÇÕES IMPORTANTES**

Seu token card está configurado para receber o certificado digital de qualquer Certificadora.

Não damos suporte ao certificado digital, verifique com a certificadora todas as etapas necessárias pra baixar o certificado.

Verifique também as cadeias de certificado necessárias, baixe e instale no token.

Se necessitar de suporte, de enviar um print da tela com respectivo erro ou dificuldade.

Qualquer dúvida envie um e-mail para contato@certinfo.com.br

## CERTINFO – SUA PARCEIRA EM CERTIFICAÇÃO DIGITAL

Site <u>www.certinfo.com.br</u> e-mail <u>contato@certinfo.com.br</u> Skype cert.info

**TODOS OS DIREITOS RESERVADO A CERTINFO**